## スイッチの仮想ローカルエリアネットワーク (VLAN)へのポートの設定

目的

仮想ローカルエリアネットワーク(VLAN)を使用すると、ローカルエリアネットワーク(LAN)を論 理的に異なるブロードキャストドメインにセグメント化できます。機密データがネットワーク上 でブロードキャストされるシナリオでは、特定のVLANにブロードキャストを指定することでセ キュリティを強化するためにVLANを作成できます。VLANに属するユーザだけが、そのVLANの データにアクセスして操作できます。また、VLANを使用して、ブロードキャストやマルチキャ ストを不要な宛先に送信する必要性を減らし、パフォーマンスを向上させることもできます。

パケットを正しく転送するには、エンドノード間のパスに沿ってVLANトラフィックを伝送する 中間VLAN対応デバイスを手動で設定するか、Generic VLAN Registration Protocol(GVRP)から VLANとそのポートメンバーシップを動的に学習する必要があります。

VLAN対応デバイスが介在していない2つのVLAN対応デバイス間のタグなしポートメンバーシッ プは、同じVLAN上に存在する必要があります。つまり、2つのデバイス間のポートのポート VLAN ID(PVID)は、ポートがVLANとの間でタグなしのパケットを送受信する場合も、同じにする 必要があります。そうしないと、トラフィックがVLAN間でリークする可能性があります。

VLANタグ付きのフレームは、VLAN対応またはVLAN非対応の他のネットワークデバイスを通過 できます。宛先エンドノードがVLANを認識せず、VLANからトラフィックを受信する場合、最後 のVLAN対応デバイス(存在する場合)は、宛先VLANのフレームをタグなしのエンドノードに送 信する必要があります。

この記事では、Webベースのユーティリティの[Port to VLAN]ページを使用して、スイッチの特定のVLAN内のポートを表示および設定する方法について説明します。

## 該当するデバイス |ソフトウェアバージョン

- Sx350シリーズ | 2.2.5.68 (最新のダ<u>ウンロード</u>)
- SG350Xシリーズ | 2.2.5.68 (最新のダ<u>ウンロード</u>)
- Sx550Xシリーズ | 2.2.5.68 (最新のダ<u>ウンロード</u>)

## スイッチのVLAN設定

ステップ1:Webベースのユーティリティにログインし、[VLAN Management] > [Port to VLAN]を 選択します。

| VLAN Management                                   |
|---------------------------------------------------|
| VLAN Settings                                     |
| Interface Settings                                |
| Port to VLAN                                      |
| Port VLAN Membership                              |
| Private VLAN Settings                             |
| GVRP Settings                                     |
| <ul> <li>VLAN Groups</li> </ul>                   |
| Voice VLAN                                        |
| <ul> <li>Access Port Multicast TV VLAN</li> </ul> |
| Customer Port Multicast TV VLAN                   |

ステップ2:[Filter VLAN ID equals to]ドロップダウンリストからVLAN IDを選択します。

|   | Port to VLAN             |       |       |
|---|--------------------------|-------|-------|
|   | VLAN Membership Table    |       |       |
|   | Filter VLAN ID equals to | 20 🔻  |       |
| 泛 | 主:この例では、VLAN20が〕         | 選択されて | こいます。 |

ステップ3:[Interface Type equals to]ドロップダウンリストからインターフェイスまたはリンクア グリゲーション(LAG)を選択し、[**Go**]をクリックします。

|   | Port to VLAN                                   |
|---|------------------------------------------------|
|   | VLAN Membership Table                          |
|   | Filter VLAN ID equals to 20 \$                 |
|   | AND Interface Type equals to Port of Unit 2 Co |
| 注 | E:この例では、ユニット2のポートが選択されています。                    |

各ポートまたはLAGのポートモードは、[Interface Settings]ページで現在のポートモード(アクセ スまたはトランク)が設定された状態で表示されます。各ポートまたはLAGは、VLANへの現在 の登録とともに表示されます。

| VLAN Membership Table                             |                 |             |  |  |
|---------------------------------------------------|-----------------|-------------|--|--|
| Filter VLAN ID equals to 20 \$                    |                 |             |  |  |
| AND Interface Type equals to Port of Unit 2 \$ Go |                 |             |  |  |
| Interface Name                                    | Membership Type | PVID        |  |  |
| GE1                                               | Access          | Excluded \$ |  |  |
| GE2                                               | Access          | Excluded \$ |  |  |
| GE3                                               | Access          | Excluded \$ |  |  |
| GE4                                               | Access          | Excluded \$ |  |  |
| GE5                                               | Access          | Excluded \$ |  |  |
| GE6                                               | Access          | Excluded \$ |  |  |
| GE7                                               | Access          | Excluded \$ |  |  |
| GE8                                               | Access          | Excluded \$ |  |  |
| GE9                                               | Access          | Excluded \$ |  |  |
| GE10                                              | Access          | Excluded \$ |  |  |
| GE11                                              | Access          | Excluded \$ |  |  |

ステップ4:インターフェイスのVLANへの登録を変更するインターフェイスを選択し、ドロップ ダウンリストからメンバーシップタイプを選択します。

| Interface Name | VLAN Mode | Membership Type  | PVID     |
|----------------|-----------|------------------|----------|
| GE1            | Access    | Untagged 🔻       | <b>v</b> |
| GE2            | Access    | Excluded         |          |
| GE3            | Access    | Mulucast TV VLAN |          |
| GE4            | Access    | Excluded •       |          |
| GE5            | Access    | Excluded •       |          |

次のオプションがあります。

- Excluded:インターフェイスは現在VLANのメンバではありません。これは、VLANが新しく 作成されたときにすべてのポートとLAGのデフォルトです。
- Tagged:インターフェイスはVLANのタグ付きメンバーです。このオプションは、インター フェイスがトランクモードの場合にのみ使用できます。
- タグなし:インターフェイスはVLANのタグなしメンバーです。VLANのフレームは、タグなしでインターフェイスVLANに送信されます。
- マルチキャストTV VLAN:マルチキャストIPを使用するデジタルテレビに使用されるインタ ーフェイス。ポートは、マルチキャストTV VLANのVLANタグを使用してVLANに参加します 。このオプションは、インターフェイスがアクセスモードの場合にのみ使用できます。アク セスポートマルチキャストTV VLANの設定方法については、ここをクリ<u>ックして</u>ください。

注:この例では、GE1インターフェイスはタグなし(Untagged)に変更されています。

ステップ5:ページの下部までスクロールし、[適用]をクリックします。インターフェイスは

VLANに割り当てられ、実行コンフィギュレーションファイルに保存されます。

| GE48  | Access | Excluded | T |  |
|-------|--------|----------|---|--|
| XG1   | Trunk  | Tagged   | T |  |
| XG2   | Access | Excluded | T |  |
| Apply | Cancel |          |   |  |

ステップ6:(オプション)ステップ2 ~ 5を繰り返し、別のVLAN IDを選択して別のVLANのポー トメンバーシップを設定します。

ステップ7:(オプション)[**Save**]をクリック**し**、スタートアップコンフィギュレーションファイ ルに設定を保存します。

Save

48-Port Gigabit PoE Stackable Managed Switch

## Port to VLAN

| VLAN Membership Table                             |           |                 |      |  |
|---------------------------------------------------|-----------|-----------------|------|--|
| Filter VLAN ID equals to 20 \$                    |           |                 |      |  |
| AND Interface Type equals to Port of Unit 2 \$ Go |           |                 |      |  |
| Interface Name                                    | VLAN Mode | Membership Type | PVID |  |
| GE1                                               | Access    | Untagged \$     |      |  |
| GE2                                               | Access    | Excluded \$     |      |  |
| GE3                                               | Access    | Excluded \$     |      |  |
| GE4                                               | Access    | Excluded \$     |      |  |
| GE5                                               | Access    | Excluded \$     |      |  |

これで、スイッチの特定のVLAN内のポートを設定できました。

その他の便利なリンク:

- スイッチの仮想ローカルエリアネットワーク(VLAN)へのポートの設定
- ・<u>すべてのスイッチ関連記事へのリンクを含む製品ページ</u>